| (8)      | 浸信會永隆中學                                     |  |
|----------|---------------------------------------------|--|
| 14 W1 55 | 《Microsoft Office 365 and OneDrive — 功能及使用》 |  |
| 姓名:      | 班別: ()日期:                                   |  |

#### I. Microsoft Office 365 簡介

Office 365 是微軟建基於 Microsoft Office 辦公室套件的雲端辦公室方案,包括免費的線上Office Web Apps、線上會議 Microsoft Lync、管理信件的 Outlook Web App、 建立小組溝通網站的 SharePoint Online 等。

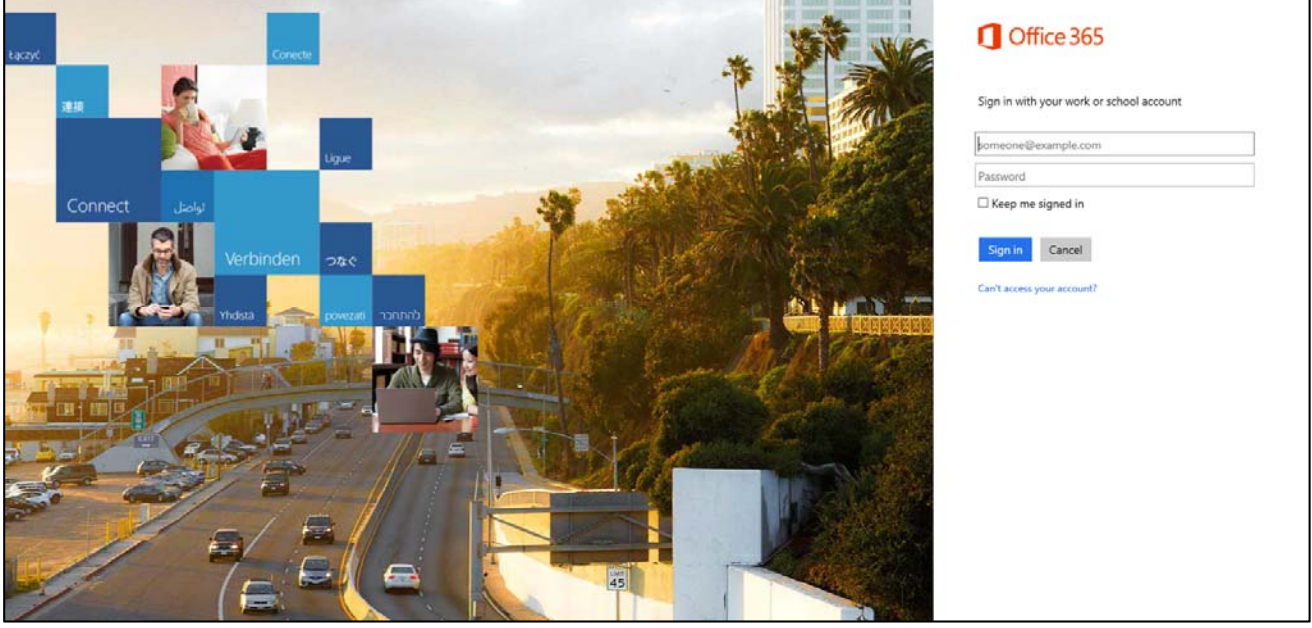

同學可以到 https://login.microsoftonline.com/登入學校的 Microsoft Office 365 户口。

A. 登入密碼

首次登入,同學需要輸入一個新 的密碼。新密碼不能為「弱密碼」。 弱密碼是易於猜測的密碼,主要 有以下幾種:

- 順序或重複的字元:
   「12345678」、「111111」、
   「abcdefg」、「asdf」、「qwer」鍵盤上的相鄰字母;
- 2 登錄名的一部分:密碼為登錄 名的一部分或完全和登錄名 相同;

| 1 Office 365                                                                                                    | ٥ | ? ^   |
|----------------------------------------------------------------------------------------------------|---|-------|
|                                                                                                    |   |       |
| update password                                                                                                    |   |       |
| Strong password required. Enter 8-16<br>characters. Do not include common words or<br>names. Combine uppercase letters, lowercase<br>letters, numbers, and symbols.                                                                                                    |   |       |
| User ID                                                                                                    |   |       |
| Old password                                                                                                    |   |       |
| Create new password                                                                                                    |   |       |
| Password strength                                                                                                    |   |       |
| Confirm new password                                                                                                    |   |       |
|                                                                                                    |   | 1     |
| submit                                                                                                    |   | tion. |
| The second second secon |   | an ai |

- 3 常用的單詞:如自己和熟人的名字及其縮寫,字典找到的字;
- 4 常用數字:比如自己或熟人的生日、證件編號等,以及這些數字與名字、 稱號等字母的簡單組合。

- 5 強密碼:
  - 5.1 一個強密碼通常長度足夠長,排列隨機,這樣就需要花很多時間才 能夠破解;
  - 5.2 同學可以把兩個弱密碼加起來,成為一個強密碼〔這樣做,可以幫助 同學比較容易記著密碼〕。
  - 5.3 寫下登入密碼的提示問題:
- B. Alternate email address 〔備選電子郵件地址〕

同事需預備一個與學校電郵地址不同的「備選電子郵件地址」

| III Office 365                                                                                                    | Ļ                               | ø                    | ?                  |     |
|----------------------------------------------------------------------------------------------------|---------------------------------|----------------------|--------------------|-----|
| Don't lose access to your account                                                                                                    |                                 |                      |                    |     |
| If you forget your password, we'll use this information to verify your ide<br>password only. We won't send you unwanted messages. Learn more ab | ntity and help<br>out resetting | you rese<br>your own | t your<br>password |     |
| Country or region                                                                                                    |                                 |                      |                    |     |
| Hong Kong SAR                                                                                                    |                                 |                      |                    |     |
| * Mobile phone number                                                                                                    |                                 |                      |                    |     |
| +852                                                                                                    |                                 |                      |                    |     |
|                                                                                                    |                                 |                      |                    |     |
| * Alternate email address:                                                                                                    |                                 |                      |                    |     |
| chy@bwlss.edu.hk × Sorry, that                                                                                                    | email address                   | isn't valie          | d. Type on         | e × |
| You can't use your Office 365 User ID here. email addre<br>ID.                                                                                  | ess that isn't y                | our Office           | e 365 User         |     |
| Save and continue                                                                                                    |                                 |                      |                    |     |
|                                                                                                    |                                 |                      |                    |     |

C. Office 365

完成密碼設定或登入後,你會見到以下的版面。

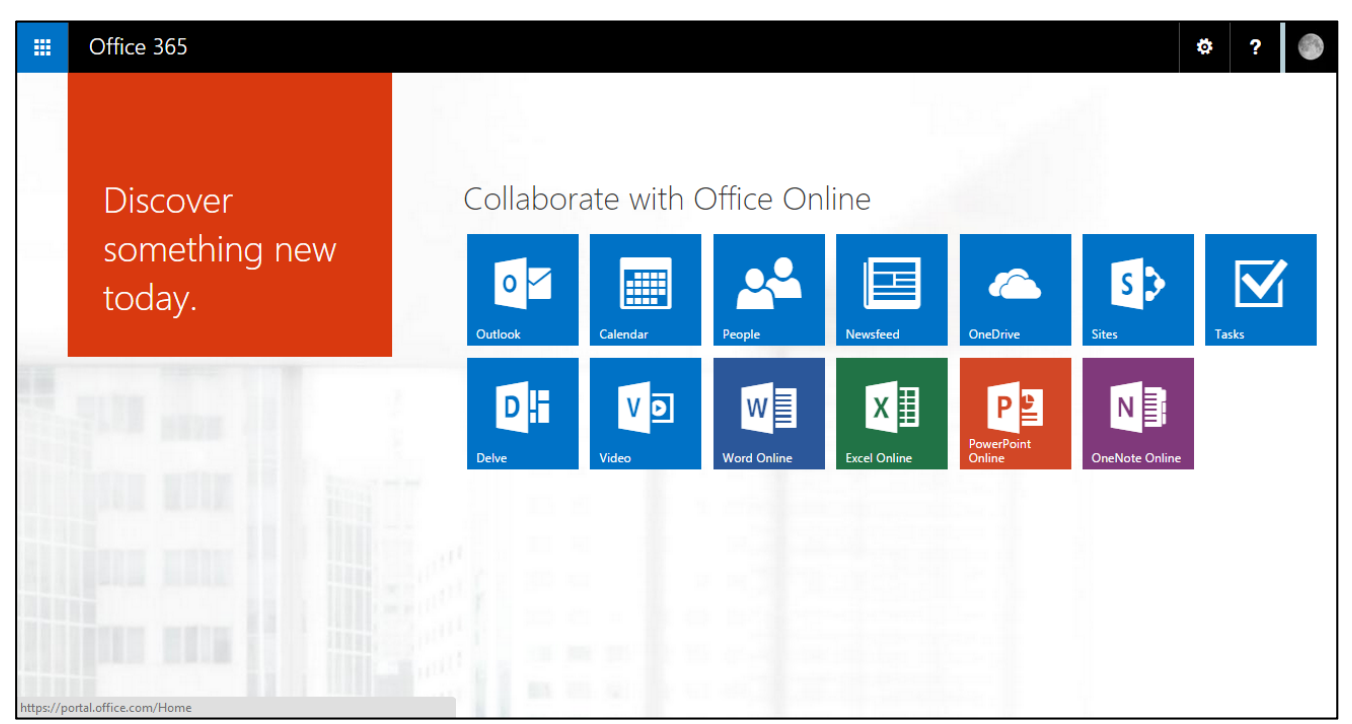

同學可在網上直接使用 Microsoft Office 的功能,例如 Word、Excel 或 PowerPoint。而同學可以把檔案上傳或儲存到 OneDrive 去。

### II. Microsoft OneDrive 簡介

Microsoft OneDrive 是微軟公司推出的網路硬碟及雲端服務。使用者可以上傳他們 的檔案到網路伺服器上,並且透過網路瀏覽器來瀏覽那些檔案。更可直接編輯和 觀看 Microsoft Office 文件。同時推出同步上傳軟體,可於電腦直接存取和同步檔 案。另外, OneDrive 並允許使用者透過 Microsoft account 來限制不同的使用者存 取檔案,允許使用者決定是否將檔案與公眾分享,或是限於聯絡清單上的人才能 存取;而對所有人公開的檔案則不需要 Microsoft Account 即可存取。

| III Office 365          | OneDriv                    | e                                                                       |            |           |      | ₿?        | ۲      |
|-------------------------|----------------------------|-------------------------------------------------------------------------|------------|-----------|------|-----------|--------|
| 瀏覽 檔案 文件庫               |                            |                                                                         |            |           |      |           | [L]    |
| ₽ 搜尋 OneDrive           | <sup>BAPTIST W</sup><br>文件 | ING LUNG SECONDARY SCHOOL 提供的 OneDrive                                  |            |           |      |           | ^      |
| スロ<br>最近<br>與我共用<br>己追蹤 | 歡迎使用<br>共用之前               | APTIST WING LUNG SECONDARY SCHOOL 提供的 OneDrive<br>・都會維持私有狀態。在這裡深入瞭解。 移除 | ,您可在       | :此儲存、同步處现 | 里和共戶 | 用工作。文件在進行 | ī      |
| 網站資料夾<br>資源回收筒          | ⊕新增                        | ▲ 上傳 S 同步處理 / 編輯                                                        | <b>/</b> 管 | 理 ♀丼      | (用   |           |        |
|                         | <ul> <li>C</li> </ul>      | 名稱                                                                      | -          | 修改時間      | 共用   | 修改者       |        |
| ∨ 群組                    | <b>1</b>                   | Computer                                                                |            | 14年8月29日  | 6    | □ 陳漢源     |        |
|                         |                            | DSE Pass Paper & Solution                                               |            | 14年9月24日  | 6    | □ 陳漢源     |        |
|                         | N                          | 漢源 @ Sites - BAPTIST WING LUNG SECONDARY SCHOOL                         |            | 14年9月24日  | 6    | □ 陳漢源     |        |
|                         |                            | 舆所有人共用                                                                  |            | 14年8月27日  | 22   | □ 陳漢源     |        |
|                         |                            | 14-15 ezone 分組表 (all)                                                   |            | 14年9月15日  | 22   | □ 陳漢源     |        |
|                         |                            | 14-15(1D班會職員)                                                           |            | 14年9月5日   | 23   | □ 陳漢源     |        |
|                         |                            | 1415_02_倉頡輸入法_Solution                                                  |            | 14年10月7日  | 28   | □ 陳漢源     |        |
|                         | ×                          | 1415_Computer_NameList                                                  |            | 14年8月29日  | 6    | □ 陳漢源     |        |
|                         |                            | 1415_S4ICT_T2(Ch03)_Sol                                                 |            | 14年10月10日 | 6    | □ 陳漢源     | $\sim$ |

1 老師可以直接在「檔案總管」中,把想要上傳到 OneDrive 的檔案,直接 拉到以上的版面去。這樣做,你的檔案就會被複製到 OneDrive 去;

2 在 Office 365 中儲存檔案

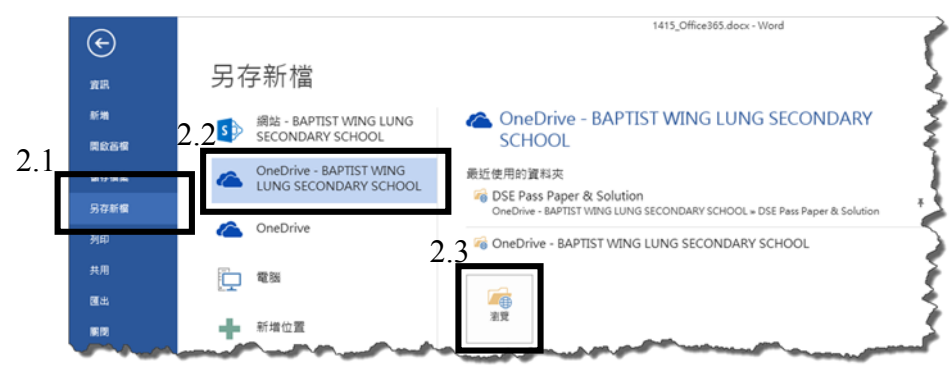

- 2.1 老師可以「另存檔案」的方法,把檔案存到 OneDrive 去
- 2.2 選取「OneDrive」,若未有登入,需要再次建入「用戶名稱」及「密碼」
- 2.3 按下「瀏覽」,如一般儲存檔案一樣;建入檔案名稱

# III. 手機版 Microsoft OneDrive 簡介

這個免費的手機版本,可從 Google Play Store 或 Apple App Store 中下載

但不能修改文件的内容

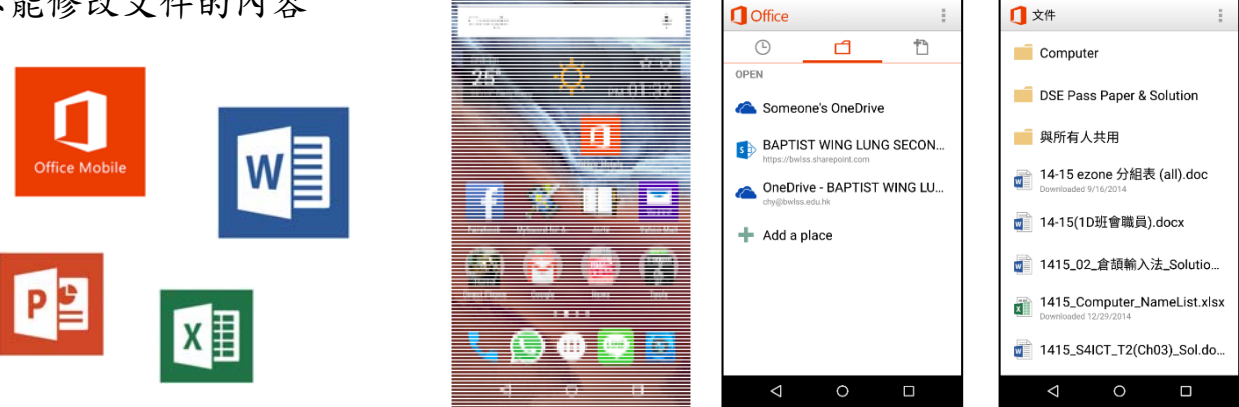

#### IV.分享檔案

A. 與同學分享檔案

- 1. 同學可以利用檔案分享這項功能,與小組分享及共同編輯該檔案
- 2. 先把檔案上傳到自己的 OneDrive 去
- 3. 選取該檔案

| III Office    | 365 | OneDrive                                         |         |            |     |                |
|---------------|-----|--------------------------------------------------|---------|------------|-----|----------------|
| 瀏覽 檔案 文       | 牛庫  |                                                  |         |            |     |                |
| ₽ 搜尋 OneDrive |     | BAPTIST WING LUNG SECONDARY SCHOOL 提供的 OneDrive  |         |            |     |                |
| 文件            |     | $\sim$ 11                                        |         |            |     |                |
| 最近<br>與我共用    |     | 歡迎使用BAPTIST WING LUNG SECONDARY SCHOOL 提供的 OneDr | ive,您可在 | 此 4 步處明    | 星和共 | 用工作。文件在進行共用之前  |
| 已追蹤<br>網站資料夾  |     | ⊕新増 1上傳 3日步處理 🖍 編輯                               | ≁管      | 理。         | ŧ用  |                |
| 資源回收簡         | 3   | ✓ □ 名稱                                           |         | 修改時間       | 共用  | 修改者            |
|               |     | ✓ (班別)(學號)Office365 ₩                            |         | 鹅秒鐘前       | 8   | □ 陳漢源          |
| ✔ 群組          |     | Computer                                         |         | 14年8月29日   | 6   | □ 陳漢源          |
| 552           |     | DSE Pass Paper & Solution                        |         | 14年9月24日   | a   | □ 陳漢源          |
|               |     | DTIONATIN L                                      | man     | the second |     | and the second |

- 4. 點選「共用」
- 5. 在彈出的對話框中,輸入你要 分享的老師或同學的性名或 學生編號,例如「chy」、 <sup>¬</sup>s20141623 <sub>↓</sub>
- 6. 除了「可以编輯」之外,老師 還可以把分享的檔案設定成 「可以檢視」

| 共用 '(班別)(學   | 號)Office365'        | ×      |
|--------------|---------------------|--------|
| ■ 只與您共用<br>5 |                     | 6      |
| 邀請人員         | 「輸入名稱、電子報件地址式「所有人」。 | 可以编輯 ▼ |
| 取得連結         |                     | 2.00   |
| 共用對象         |                     |        |
|              | 在此邀請函附上個人訊息(可省略)。   |        |
|              |                     |        |
|              |                     |        |
|              |                     |        |
|              | ☑ <u>必須登入</u>       |        |
|              | 顯示選項                |        |
|              |                     |        |
|              |                     | 共用 取消  |
|              |                     |        |

## B. 資料夾分享

- 1. 資料夾內所有檔案,與一些預設的人分享
- 2. 共用的人,只需設定一次而無須每個檔案設定
- 3. 先「新增」一個資料夾,例如「資訊科技組」

| III Office 365               | OneDrive                                                                                                    |                      |                                         | <b>≜</b> ¢           | ? | ۲ |
|------------------------------|----------------------------------------------------------------------------------------------------|----------------------|-----------------------------------------|----------------------|---|---|
| ₽ 搜尋 OneDrive<br>文件          | <sub>商務用 OneDrive</sub><br>文件                                                                                                    |                      |                                         |                      |   | > |
| 最近<br>與我共用<br>己追蹤            | ① 新増     ▲ 上傳     ご 同步處理     ② 共用     ○ ※福                                                                                                    | 其他 ✔                 | 土田 修改                                   | 诸                    |   |   |
| <br>網站資料夾 3                  | Computer                                                                                                    | 14年8月29日             | ◎ ※ 共用 □                                | 、                    |   |   |
| 資源回收筒                        | DSE Pass Paper & Solution                                                                                                    | 14年9月24日             | \$\$ 共用 □                               | 陳漢源                  |   |   |
| く 単和                         | HKEAA                                                                                                    | 3月21日                | ॐ 共用 □                                  | 陳漢源                  |   |   |
| ◆ 石干≈且                       | <b>資</b> 訊科技組                                                                                                    | 8月26日                | ॐ 季柏亨和其他7人 □                            | 陳漢源                  |   |   |
|                              | ■ 電子學習組                                                                                                    | 4 天前                 | ଣ 季柏亨和其他7人 🗆                            | 陳漢源                  |   |   |
|                              | 🏩   漢源 @ Sites - BAPTIST WING LUNG SECON                                                                                                    | DARY SCHOOL 14年9月24日 | ॐ 共用 □                                  | 陳漢源                  |   |   |
|                              | 與所有人共用                                                                                                    | 14年8月27日             | ॐ 共用 □                                  | 陳漢源                  |   |   |
|                              | (斑別)(學號)Office365                                                                                                    | 2月25日                | å\$ 共用 □                                | 陳漢源                  |   |   |
|                              | ▲ 1415_02_倉頡輸入法_Solution                                                                                                    | 14年10月7日             | 🝰 施小聰 和其他1人 🛛 🛛                         | 陳漢源                  |   |   |
|                              | aaaaaaaaaaaaaaaaaaaaaaaaaaaaaaaaaaaaa                                                                                                    | 14年8月29日             | ♣ 共用 □                                  | 陳漢源                  |   |   |
|                              | 1415eClass                                                                                                    | 14年8月29日             | 施小聰和其他1人□                               | ·<br>陳漢源             |   |   |
|                              | □ 141551央文詞案 □ 1515 [45:0] ★ 1515 [45:0] ★ 1515 [45:0] \Lambda = 100 [45:0] \Lambda = 100 [45:0 | 14年8月29日             | 25 施小聰 和具他 1 人 □                        | 凍)笑/尽<br>(法) (法) (法) |   | ~ |
|                              |                                                                                                    |                      |                                         | */天/示                |   |   |
| OneDrive                     |                                                                                                    |                      | Ļ                                       | 4                    | ? |   |
| 商務用 OneDrive                 |                                                                                                    |                      | 與8個人共用                                  |                      |   | ^ |
| 文件,資                         | 訊科技組                                                                                                    |                      |                                         | 4                    |   |   |
| 🕂 新増 1 上傳                    | 🗲 同步處理 🛛 🖓 共用 🏾 其他 🗸                                                                                                    |                      |                                         |                      |   |   |
| ✓ □ 名稱                       | 修改時間                                                                                                    | 共用 修改者               | XIII                                    |                      |   |   |
| 📑 G10資訊科技                    | 支組15-16計劃書 8月28日                                                                                                    | ଣ 梁佩賢 和其他 7 人 🛛 陳    | 漢源                                      |                      |   |   |
| ■ IT組教職員會                    | 會議報告20150821 🗱 🛛 昨天 下午 07:4                                                                                                    | 5 🝰 共用 🗆 陳           | 漢源                                      |                      |   |   |
| ात्र Office365 a             | nd OneDrive使用方法 8月27日                                                                                                    | ぷ 共用 □ 陳             | 漢源                                      |                      |   |   |
| <br>⊡ Office365 S            | itaff Only Password ¥ •••• 昨天下午 05:0.                                                                                                    | 2 🍰 共用 🗆 陳           | 漢源                                      |                      |   |   |
| Office365 T                  | eacher and Staff Password 8月27日                                                                                                    |                      | 举源                                      |                      |   |   |
| <ul> <li>图 容如利任何1</li> </ul> |                                                                                                    |                      | (2) (2) (2) (2) (2) (2) (2) (2) (2) (2) |                      |   |   |
|                              | 將檔案拖曳到這裡以上傳                                                                                                    |                      | ( <del>77</del> .114)                   |                      |   |   |
|                              |                                                                                                    |                      |                                         |                      |   |   |

4. 按下共用的圖示 🗘

5. 加入要共用的同事或學生